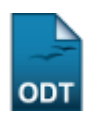

## Relatório de Alunos com Registro em uma Disciplina

| Sistema            | SIGAA                    |  |
|--------------------|--------------------------|--|
| Módulo             | Graduação                |  |
| Usuários           | Perfil específico do DAE |  |
| Perfil             | Administrador DAE        |  |
| Última Atualização | 11/10/2016 13:46         |  |

Esta operação permite ao usuário gerar o relatório de alunos com registro em um determinado componente curricular.

Para iniciar esta operação, acesse o SIGAA  $\rightarrow$  Módulos  $\rightarrow$  Graduação  $\rightarrow$  Relatórios - DACA  $\rightarrow$  Alunos  $\rightarrow$  Ativos e Matriculados  $\rightarrow$  Com Registro em Uma Disciplina.

O sistema carregará a seguinte página:

| Dados do Relatório                                              |  |  |
|-----------------------------------------------------------------|--|--|
| Componente Curricular: COM0088 - INTRODUCAO AO JORNALISMO - 60h |  |  |
| Discente: NOME DO DISCENTE                                      |  |  |
| Gerar Relatório Cancelar                                        |  |  |
| Graduação                                                       |  |  |

Caso desista de realizar a operação, clique em *Cancelar* e confirme a desistência na janela que será gerada posteriormente.

Para retornar ao menu principal do módulo, clique no link Graduação.

O usuário deverá informar o *Componente Curricular* e/ou o *Discente* desejados. Ao preencher as primeiras letras ou os primeiros números de matrícula do discente, uma lista de opções será gerada pelo sistema em cada campo. Clique sobre o resultado desejado para cada um. Exemplificamos com o *Componente Curricular* <u>COM0088 - INTRODUCAO AO JORNALISMO - 60h</u> e o *Discente* <u>NOME DO DISCENTE</u>. Caso informe apenas o *Componente Curricular*, o relatório irá exibir todas as turmas existentes ativas e concluídas.

Após inserir os dados necessários, clique em *Gerar Relatório*. A seguinte página será exibida:

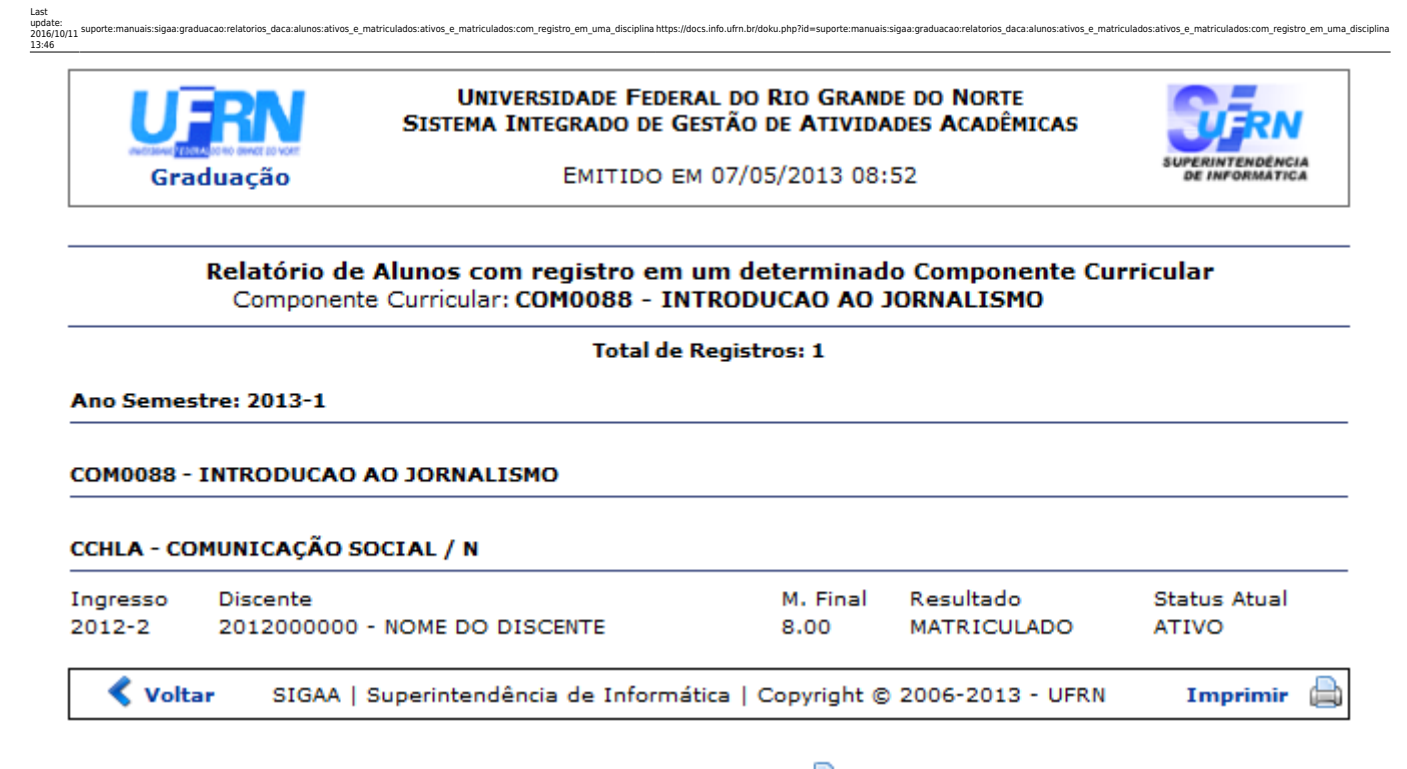

Caso queira imprimir o relatório, clique no ícone Imprimir 🖨.

Para retornar a página anterior, clique em Voltar.

Caso queira retornar à página principal do módulo, clique no link **Graduação** no topo da página do relatório.

## **Bom Trabalho!**

<< Voltar - Manuais do SIGAA

| From:<br>https://docs.info.ufm.br/ -                                                                                                    |  |
|----------------------------------------------------------------------------------------------------|--|
| Permanent link:<br>https://docs.info.ufrn.br/doku.php?id=suporte:manuais:sigaa:graduacao:relatorios_daca:alunos:ativos_e_matriculados:ativos_e_matriculados:com_registro_em_uma_disciplina |  |
| Last update: 2016/10/11 13:46                                                                                                    |  |
|                                                                                                    |  |